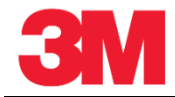

## 購買発注詳細を確認する(日)

## このサプライヤーポータルでの処理により、新規の購買発注の詳細な情報をすべて確認することができます。

| ステップ | アクション                                       |
|------|---------------------------------------------|
| 1    | SAP SNCシステムにログインします。[アラートモニター]ウィンドウが表示されます。 |
| 1.   | この例では、すべての選択基準をブランクのままにしてアラートをすべて表示します。     |

| Supply Network Collaboration - SAP NetWeaver Portal - Windows Int    | ernet Explorer provided by 3M/IE 8.0 GPO    |                                   | _ <u>8 ×</u>          |
|----------------------------------------------------------------------|---------------------------------------------|-----------------------------------|-----------------------|
| G S ▼ M https://businesschannelqap.3m.com/irj/portal                 |                                             | 🕈 🗙 🔂 Google                      | P -                   |
| File Edit View Favorites Tools Help                                  |                                             |                                   |                       |
| 🖕 Favorites 🛛 🙀 🍶 Mail 👻 📴 IT Training 📴 Polaris 🔢 OCM 📴 BT T        | ) 🧀 RMTT 🙋 Beeline 🖉 SAPLSO 🔢 Training Shar | e 🖙 SAP Portal 🍶 Other 3M 🔻 🎉     | Apple - Start         |
| 3M Supply Network Collaboration - SAP NetWeaver Portal               |                                             | 🏠 🔹 🔝 🕜 🖃 🚔 🔹 Page 🔹 Si           | afety • Tools • 🕢 • 🐚 |
| 3M                                                                   |                                             |                                   | Los off               |
| d Rook Esquard & History Equaritor Demonstra View                    |                                             |                                   |                       |
| Back forward P filstory ravorites Personalize view                   |                                             |                                   | Welcome. Q5 PERFLEST  |
| Supplier User Management                                             |                                             |                                   |                       |
| Supply Network Collaboration Help Training                           |                                             |                                   |                       |
| Supplier > Supply Network Collaboration > Supply Network Collaborati | n                                           |                                   | Full Screen Options - |
|                                                                      |                                             |                                   | <b></b>               |
| Alert Monitor                                                        |                                             | Supply Networ                     | k Collaboration       |
| Exceptions Demand Release Purchase O                                 | rder Replenishment SNI Delivery Master Data | Tools                             |                       |
| Selection                                                            |                                             |                                   |                       |
| Show: Reset 4 Go Close S                                             | election Set Notification                   |                                   |                       |
|                                                                      |                                             |                                   |                       |
| Planner: O                                                           |                                             | 2                                 |                       |
| Customer: V                                                          |                                             | <i>₹</i>                          |                       |
| Location:                                                            | то                                          | \$                                |                       |
| My Location: 🛇 🔲                                                     | То                                          |                                   |                       |
| Product: ♦                                                           | Το                                          |                                   |                       |
| My Product No.: O                                                    | Το                                          |                                   |                       |
|                                                                      |                                             |                                   |                       |
| Product Group Type:                                                  |                                             | \$                                | _                     |
| Statistical View                                                     |                                             |                                   |                       |
| Reset to Default                                                     |                                             |                                   |                       |
|                                                                      |                                             |                                   | •                     |
| Done                                                                 |                                             | al intranet   Protected Mode: Off | 🖓 • 🔍 100% •          |

| ステップ | アクション                                                                  |
|------|------------------------------------------------------------------------|
| 2    | [実行]をクリックします。                                                          |
| ۷.   | Go                                                                     |
| 3.   | 下へスクロールして、アラートを表示します。                                                  |
| 4.   | [縦]スクロールバーをクリックします。                                                    |
|      | [統計ビュー]セクションで、[新規購買発注アイテム]まで下ヘスクロールします。                                |
| 5.   | 購買発注のリストを表示するために、[アラートタイプ]の[高]、[中]、[低]のいずれかのス<br>テータス列の数字のリンクをクリックします。 |
| 6.   | [縦]スクロールバーをクリックします。                                                    |

| ステップ | アクション                                                      |  |  |  |  |
|------|------------------------------------------------------------|--|--|--|--|
| 7.   | この例では、[ <b>高</b> ]と[ <b>中</b> ]にはアイテムがなく、[低]に9つのアイテムがあります。 |  |  |  |  |

| SM https://businesschannelqap.3m.com/rj/portal     dit View Favorites Tools Help |                    |              |          | 💌 🔒 😏 🗙 😫 🛛                              | Google                            | 2          |
|----------------------------------------------------------------------------------|--------------------|--------------|----------|------------------------------------------|-----------------------------------|------------|
| dit View Favorites Tools Help                                                    |                    |              |          |                                          |                                   |            |
|                                                                                  |                    |              |          |                                          |                                   |            |
| orites 💁 🛄 Mail 🗙 📅 IT Training 📅 Polaric 📅 OCM 👫 BT                             |                    | Realine 🖉    | SARISO   | Training Share - 2027 SAD Do             | rtal 🛄 Other 3M 🗙 🧖 Apple - Start |            |
|                                                                                  |                    | Decine p     | 341230   |                                          |                                   | ~ ~        |
| ply Network Collaboration - SAP NetWeaver Portal                                 |                    |              |          | <u>⊡ • 5</u> •                           | 🖃 🖷 👻 Page 🕶 Safety 🕶 Tools       | •• 🕐• 🖷    |
| Λ                                                                                |                    |              |          |                                          |                                   | Log off    |
| ck Forward ▶ History Favorites Personalize View                                  |                    |              |          |                                          | Welcome: Of                       | PERFtest1  |
|                                                                                  |                    |              |          |                                          | Troitonia. qu                     |            |
| plier User Management                                                            |                    |              |          |                                          |                                   |            |
| Network Collaboration Help Training                                              |                    |              |          |                                          |                                   |            |
| Supplier > Supply Network Collaboration > Supply Network Collabor                | ration             |              |          |                                          | Full Screen                       | Options 🔻  |
|                                                                                  |                    |              |          |                                          |                                   |            |
| Show: Reset 4 Go Ope                                                             | In Selection Set I | Notification |          |                                          |                                   |            |
| Statistical View                                                                 |                    |              |          |                                          |                                   |            |
| Reset to Default                                                                 |                    |              |          |                                          |                                   |            |
|                                                                                  |                    |              |          |                                          |                                   |            |
| Grouping Criteria 1: Alert Type (Long) Grouping                                  | g Criteria 2:      |              |          | <ul> <li>Grouping Criteria 3:</li> </ul> | <ul> <li>Display</li> </ul>       | Alerts By: |
| Print Version Export 4                                                           |                    |              |          |                                          |                                   |            |
| Alert Type (Long)                                                                | High               | Medium       | Low      |                                          |                                   |            |
| Exception in Validation of ASN                                                   | 5                  | 14           | 1        |                                          |                                   |            |
| Goods Receipt for ASN Overdue                                                    | 0                  | 4            | 0        |                                          |                                   |            |
| Late Confirmation of Purchase Order Item                                         | 0                  | 1            | 0        |                                          |                                   |            |
| Manual Approval Required for Component Requirement                               | 0                  | 4            | 0        |                                          |                                   |            |
| Manual Approval Required for Confirmation                                        | 0                  | 2            | 0        |                                          |                                   |            |
| New Note for Order                                                               | 0                  | 4            | 0        |                                          |                                   |            |
| New Purchase Order Item                                                          | 0                  | 0            | <u>9</u> |                                          |                                   |            |
| Out of Stock - Stock on Hand                                                     | 1                  | 0            | 0        |                                          |                                   |            |
| Overdue ASN                                                                      | 0                  | 131          | 0        |                                          |                                   |            |
|                                                                                  | 0                  | 8            | 0        | •                                        |                                   |            |
| Purchase Order Overdue                                                           |                    |              |          |                                          |                                   |            |
| Purchase Order Overdue                                                           |                    |              |          |                                          |                                   |            |
| Purchase Order Overdue                                                           |                    |              |          |                                          |                                   |            |

| ステップ | アクション                 |
|------|-----------------------|
| 8.   | [9]をクリックします。          |
|      | 9                     |
| 9.   | 下へスクロールして、購買発注を表示します。 |
| 10.  | [縦]スクロールバーをクリックします。   |
| 11.  | 表示する購買発注を選択します。       |
| 12   | 行頭をクリックします。           |
| 12.  |                       |

| → SM https://businesschannelqap.3m.                                                                                                    |                                                                                                    |                                                                                                    |                                                                                                    |                                                                                                    | ,<br>                                                                                                    | _                                                                                                    |                                                                                       |                                                                       |                                                                                                    |
|----------------------------------------------------------------------------------------------------|----------------------------------------------------------------------------------------------------|----------------------------------------------------------------------------------------------------|----------------------------------------------------------------------------------------------------|----------------------------------------------------------------------------------------------------|----------------------------------------------------------------------------------------------------|----------------------------------------------------------------------------------------------------|---------------------------------------------------------------------------------------|-----------------------------------------------------------------------|----------------------------------------------------------------------------------------------------|
|                                                                                                    | com/irj/portal                                                                                                    |                                                                                                    |                                                                                                    | •                                                                                                    | <b></b> +>                                                                                                  | 🗙 <u>8</u> Goo                                                                                                    | gle                                                                                   |                                                                       | 2                                                                                                    |
| Edit View Favorites Tools Help                                                                                                    |                                                                                                    |                                                                                                    |                                                                                                    |                                                                                                    |                                                                                                    |                                                                                                    |                                                                                       |                                                                       |                                                                                                    |
| Favorites 🛛 👍 🤑 Mail 👻 🔃 IT Training 🚦                                                                                                    | 🖥 Polaris 🔡 OCM 🚺 B                                                                                                    | ST TC 🙋 RM                                                                                               | ITT 🙋 Beeline 🥫                                                                                                    | SAPLSO 🔢 Tra                                                                                                    | ining Share                                                                                                 | 🔊 SAP Portal                                                                                                    | 🕌 Other 3M 🔹                                                                          | 🤌 Apple                                                               | - Start                                                                                                    |
| Supply Network Collaboration - SAP NetWeaver                                                                                                    | Portal                                                                                                    |                                                                                                    |                                                                                                    |                                                                                                    |                                                                                                    | • 🗟 • 🗉                                                                                                    | 🛛 🚔 🔹 Page 🕶                                                                          | Safety •                                                              | Tools - 🔞 -                                                                                                    |
|                                                                                                    |                                                                                                    |                                                                                                    |                                                                                                    |                                                                                                    |                                                                                                    |                                                                                                    |                                                                                       |                                                                       |                                                                                                    |
| 3M                                                                                                    |                                                                                                    |                                                                                                    |                                                                                                    |                                                                                                    |                                                                                                    |                                                                                                    |                                                                                       |                                                                       | Log of                                                                                                    |
| Back Forward History Favorites Per                                                                                                    | sonalize View                                                                                                    |                                                                                                    |                                                                                                    |                                                                                                    |                                                                                                    |                                                                                                    |                                                                                       | Welco                                                                 | ome: Q5 PERFtest                                                                                                    |
| Supplier User Management                                                                                                    |                                                                                                    |                                                                                                    |                                                                                                    |                                                                                                    |                                                                                                    |                                                                                                    |                                                                                       |                                                                       |                                                                                                    |
|                                                                                                    |                                                                                                    |                                                                                                    |                                                                                                    |                                                                                                    |                                                                                                    |                                                                                                    |                                                                                       |                                                                       |                                                                                                    |
| Supply Network Collaboration Help                                                                                                    | Training                                                                                                    |                                                                                                    |                                                                                                    |                                                                                                    |                                                                                                    |                                                                                                    |                                                                                       |                                                                       |                                                                                                    |
| Supplier > Supply Network Collaboration                                                                                                    | » Supply Network Collab                                                                                                    | oration                                                                                                  |                                                                                                    |                                                                                                    |                                                                                                    |                                                                                                    |                                                                                       | Full S                                                                | creen Options •                                                                                                    |
|                                                                                                    |                                                                                                    |                                                                                                    | • •                                                                                                    |                                                                                                    |                                                                                                    |                                                                                                    |                                                                                       |                                                                       |                                                                                                    |
| Out of Stock - Stock on Hand                                                                                                    |                                                                                                    |                                                                                                    | 1 0                                                                                                    | 0                                                                                                    |                                                                                                    |                                                                                                    |                                                                                       |                                                                       |                                                                                                    |
| Overdue ASN                                                                                                    |                                                                                                    |                                                                                                    | 0 131                                                                                                    | 0                                                                                                    |                                                                                                    |                                                                                                    |                                                                                       |                                                                       |                                                                                                    |
| Purchase Order Overdue                                                                                                    |                                                                                                    |                                                                                                    | 0 8                                                                                                    | 0                                                                                                    |                                                                                                    |                                                                                                    |                                                                                       |                                                                       |                                                                                                    |
|                                                                                                    |                                                                                                    |                                                                                                    |                                                                                                    | P                                                                                                    |                                                                                                    |                                                                                                    |                                                                                       |                                                                       |                                                                                                    |
| Purchase Order Alerts                                                                                                    |                                                                                                    |                                                                                                    |                                                                                                    |                                                                                                    |                                                                                                    |                                                                                                    |                                                                                       |                                                                       |                                                                                                    |
| Form See details Acknowledge                                                                                                    | Delete alert Show Notif                                                                                                    | ication History                                                                                          | v Notes                                                                                                    |                                                                                                    |                                                                                                    |                                                                                                    |                                                                                       |                                                                       |                                                                                                    |
| View: [Standard View]                                                                                                    | rint Version Export 4                                                                                                    |                                                                                                    |                                                                                                    |                                                                                                    |                                                                                                    |                                                                                                    |                                                                                       |                                                                       |                                                                                                    |
|                                                                                                    | Location No.                                                                                                    | Desident                                                                                                 |                                                                                                    |                                                                                                    |                                                                                                    |                                                                                                    |                                                                                       |                                                                       |                                                                                                    |
| R Alert number Alert Type                                                                                                    | Location No.                                                                                                    | Product                                                                                                  | Order Number                                                                                                    | Item Number                                                                                                    | Customer                                                                                                    | Supplier                                                                                                    | Req. Quantity                                                                         | Unit C                                                                | onf. Quantity Un                                                                                                    |
| Alert number Alert Type<br>318125 New Purchase C                                                                                                    | Irder Item 2001                                                                                                    | 70001270                                                                                                 | Order Number<br>30 4800140497                                                                                                    | Item Number                                                                                                    | Customer<br>CORP_3M                                                                                         | Supplier<br>1503312                                                                                                    | Req. Quantity<br>7,488                                                                | Unit C<br>ROL                                                         | onf. Quantity Un<br>0 ROI                                                                                                    |
| Alert number Alert Type     Alert 100     Alert 100 | Irder item 2001<br>Irder item 2003                                                                                                    | 70001270<br>70001432                                                                                     | Order Number<br>30 4800140497<br>10 4800135601                                                                                                    | Item Number<br>10<br>10                                                                                                    | Customer<br>CORP_3M<br>CORP_3M                                                                              | Supplier<br>1503312<br>1503312                                                                                                    | Req. Quantity<br>7,488 1<br>150 1                                                     | Unit C<br>ROL<br>ROL                                                  | onf. Quantity Un<br>0 ROI<br>0 ROI                                                                                                    |
| Image: Registration of the second second s                 | Irder Item 2003<br>Irder Item 2003                                                                                                    | 70001270<br>70001432<br>70001432                                                                         | Order Number           30         4800140497           10         4800135601           11         4800128724                                                                                                    | Item Number<br>10<br>10<br>10                                                                                                    | Customer<br>CORP_3M<br>CORP_3M<br>CORP_3M                                                                   | Supplier<br>1503312<br>1503312<br>1503312                                                                                                    | Req. Quantity<br>7,488 1<br>150 1<br>150 1                                            | Unit C<br>ROL<br>ROL<br>ROL                                           | onf. Quantity Un<br>0 ROI<br>0 ROI<br>0 ROI                                                                                                    |
| Alert number Alert Type     Alert number Alert Type     318125 New Purchase C     303473 New Purchase C     295219 New Purchase C     295217 New Purchase C                                                                                                    | Index Item         2001           Index Item         2003           Index Item         2003           Index Item         2003                                                                                                    | 70001270<br>70001432<br>70001432<br>70001432                                                             | Order Number           30         4800140497           10         4800135601           11         4800128724           09         4800128723                                                                                                    | tem Number<br>10<br>10<br>10<br>10<br>10                                                                                                    | Customer<br>CORP_3M<br>CORP_3M<br>CORP_3M<br>CORP_3M                                                        | Supplier<br>1503312<br>1503312<br>1503312<br>1503312<br>1503312                                                                                                    | Req. Quantity<br>7,488 1<br>150 1<br>150 1<br>150 1                                   | Unit C<br>ROL<br>ROL<br>ROL<br>ROL                                    | onf. Quantity Un<br>0 ROI<br>0 ROI<br>0 ROI<br>0 ROI                                                                                                    |
| Rest number         Alert Type           318125         New Purchase 0           303473         New Purchase 0           295219         New Purchase 0           295217         New Purchase 0           287562         New Purchase 0                                                                                                    | Index Item         2001           Index Item         2003           Index Item         2003           Index Item         2003           Index Item         2003           Index Item         2003                                                                                                    | 70001270<br>70001432<br>70001432<br>70001432<br>70001432                                                 | Order Number           30         4800140497           10         4800135601           11         4800128724           09         4800128723           46         4800127440                                                                                                    | Item Number           10           10           10           10           10           10           10           10                                                                                                    | Customer<br>CORP_3M<br>CORP_3M<br>CORP_3M<br>CORP_3M<br>CORP_3M                                             | Supplier<br>1503312<br>1503312<br>1503312<br>1503312<br>1503312<br>1503312                                                                                                    | Req. Quantity<br>7,488 1<br>150 1<br>150 1<br>150 1<br>200 1                          | Unit C<br>ROL<br>ROL<br>ROL<br>ROL<br>ROL                             | onf. Quantity Un<br>0 ROI<br>0 ROI<br>0 ROI<br>0 ROI<br>0 ROI<br>0 ROI                                                                                                    |
| B         Alert Type         Alert Type           318125         New Purchase C           203473         New Purchase C           295219         New Purchase C           295217         New Purchase C           287762         New Purchase C           287762         New Purchase C           287640         New Purchase C                                                                                                    | Irder Item 2001<br>Irder Item 2003<br>Irder Item 2003<br>Irder Item 2003<br>Irder Item 2003                                                                                                    | 70001270<br>70001432<br>70001432<br>70001432<br>70001432<br>70001432<br>70001432                         | Order Number           30         4800140497           10         4800135601           11         4800128724           09         4800128723           46         4800127440           12         4800127439                                                                                                    | Item Number           10           10           10           10           10           10           10           10           10           10           10           10           10           10           10                                                    | Customer<br>CORP_3M<br>CORP_3M<br>CORP_3M<br>CORP_3M<br>CORP_3M<br>CORP_3M                                  | Supplier<br>1503312<br>1503312<br>1503312<br>1503312<br>1503312<br>1503312<br>1503312                                                                                                    | Req. Quantity<br>7,488 I<br>150 I<br>150 I<br>200 I<br>150 I                          | Unit C<br>ROL<br>ROL<br>ROL<br>ROL<br>ROL<br>ROL<br>ROL               | onf. Quantity Un<br>0 ROI<br>0 ROI<br>0 ROI<br>0 ROI<br>0 ROI<br>0 ROI<br>0 ROI<br>0 ROI<br>0 ROI<br>0 ROI<br>0 ROI<br>0 ROI                                                                                                    |
| Alert number         Alert Type           318125         New Purchase (           309473         New Purchase (           295219         New Purchase (           285217         New Purchase (           28762         New Purchase (           287640         New Purchase (           287640         New Purchase (           287640         New Purchase (                                                                                                    | Inder Item 2001<br>Inder Item 2003<br>Inder Item 2003<br>Inder Item 2003<br>Inder Item 2003<br>Inder Item 2003                                                                                                    | 70001432<br>70001432<br>70001432<br>70001432<br>70001432<br>70001432<br>70001432<br>70001432             | Order Number           30         4800140497           10         4800135601           11         4800128724           09         4800128723           46         4800127440           12         4800127439           35         4800127222                                                                                                | Item Number           10           10           10           10           10           10           10           10           10           10           10           10           10           10                                                                 | Customer<br>CORP_3M<br>CORP_3M<br>CORP_3M<br>CORP_3M<br>CORP_3M<br>CORP_3M<br>CORP_3M                       | Supplier           1503312           1503312           1503312           1503312           1503312           1503312           1503312           1503312           1503312           1503312           1503312           1503312           1503312                                                       | Req. Quantity<br>7,488 I<br>150 I<br>150 I<br>200 I<br>150 I<br>36 I                  | Unit C<br>ROL<br>ROL<br>ROL<br>ROL<br>ROL<br>ROL<br>ROL<br>ROL        | onf. Quantity Un<br>ROI<br>0 ROI<br>0 ROI                                                                                                    |
| Alert number         Alert Type           316125         New Purchase 0           303473         New Purchase 0           295219         New Purchase 0           285217         New Purchase 0           287620         New Purchase 0           287640         New Purchase 0           287840         New Purchase 0           287840         New Purchase 0           287840         New Purchase 0           287841         New Purchase 0           284835         New Purchase 0                                                                                                    | Inder Item 2001<br>Inder Item 2003<br>Inder Item 2003<br>Inder Item 2003<br>Inder Item 2003<br>Inder Item 2003<br>Inder Item 2003                                                                                                    | 70001270<br>70001432<br>70001432<br>70001432<br>70001432<br>70001432<br>70001432<br>70001366<br>70001366 | Order Number           30         4800140497           10         4800135601           11         4800128724           09         4800128723           46         4800127440           12         4800127439           35         4800127222           53         4800126753                                                                | tem Number           10           10           10           10           10           10           10           10           10           10           10           10           10           10           10           10           10           10           10 | Customer<br>CORP_3M<br>CORP_3M<br>CORP_3M<br>CORP_3M<br>CORP_3M<br>CORP_3M<br>CORP_3M                       | Supplier           1503312           1503312           1503312           1503312           1503312           1503312           1503312           1503312           1503312           1503312           1503312           1503312           1503312           1503312           1503312                   | Req. Quantity<br>7,488 1<br>150 1<br>150 1<br>200 1<br>150 1<br>36 1<br>3 1           | Unit C<br>ROL<br>ROL<br>ROL<br>ROL<br>ROL<br>ROL<br>ROL<br>ROL        | onf. Quantity         Un           0         ROI           0         ROI           0         ROI           0         ROI           0         ROI           0         ROI           0         ROI           0         ROI           0         ROI           0         ROI           0         ROI           0         ROI           0         ROI                                                                                                    |
| E         Alert number         Alert Type           318125         New Purchase C           303473         New Purchase C           295219         New Purchase C           28762         New Purchase C           28764         New Purchase C           28764         New Purchase C           28764         New Purchase C           28764         New Purchase C           28764         New Purchase C           28763         New Purchase C           28763         New Purchase C           270221         New Purchase C                                                                                                    | Image: constraint of the constraint of the | 70001270<br>70001432<br>70001432<br>70001432<br>70001432<br>70001432<br>70001432<br>70001432<br>70001432 | Order Number           30         4800140497           4800135601         4800128724           09         4800128723           46         4800127400           2         4800127403           35         4800127222           53         4800126753           01         4800124451                                                         | tem Number           10           10           10           10           10           10           10           10           10           10           10           10           10           10           10           10           10           10              | Customer<br>CORP_3M<br>CORP_3M<br>CORP_3M<br>CORP_3M<br>CORP_3M<br>CORP_3M<br>CORP_3M<br>CORP_3M<br>CORP_3M | Supplier           1503312           1503312           1503312           1503312           1503312           1503312           1503312           1503312           1503312           1503312           1503312           1503312           1503312           1503312           1503312                   | Req. Quantity<br>7,488<br>150<br>150<br>150<br>200<br>150<br>150<br>36<br>33<br>1,512 | Unit C<br>ROL ROL ROL ROL ROL ROL ROL ROL ROL ROL                     | onf. Quantity         Un           0         ROI           0         ROI           0         ROI           0         ROI           0         ROI           0         ROI           0         ROI           0         ROI           0         ROI           0         ROI           0         ROI           0         ROI           0         ROI                                                                                                    |
| B:         Alert Tumber         Alert Type           318125         New Purchase 0           203473         New Purchase 0           205519         New Purchase 0           2055217         New Purchase 0           207640         New Purchase 0           207640         New Purchase 0           207640         New Purchase 0           287630         New Purchase 0           284835         New Purchase 0           270221         New Purchase 0                                                                                                    | Index fem         2001           order fem         2003           order fem         2003           order fem         2003           order fem         2003           order fem         2003           order fem         2003           order fem         2003           order fem         2003           order fem         2003           order fem         2003                                                                                                    | 70001270<br>70001432<br>70001432<br>70001432<br>70001432<br>70001432<br>70001432<br>70001366<br>70001432 | Order Number           0         4800140497           0         4800135601           11         480013574           09         4800128723           46         4800128743           12         4800128743           36         4800127439           35         4800126753           01         4800124753                                   | Item Number           10           10           10           10           10           10           10           10           10           10           10           10           10           10           10           10                                       | Customer<br>CORP_3M<br>CORP_3M<br>CORP_3M<br>CORP_3M<br>CORP_3M<br>CORP_3M<br>CORP_3M<br>CORP_3M<br>CORP_3M | Supplier           1503312           1503312           1503312           1503312           1503312           1503312           1503312           1503312           1503312           1503312           1503312           1503312           1503312           1503312           1503312           1503312 | Req. Quantity<br>7,488<br>1550<br>1500<br>2000<br>1500<br>360<br>31512                | Unit C<br>ROL<br>ROL<br>ROL<br>ROL<br>ROL<br>ROL<br>ROL<br>ROL<br>ROL | onf. Quantity Un<br>0 ROI<br>0 ROI<br>0 |
| Alert number Alert Type     318125 New Purchase C     303473 New Purchase C     295219 New Purchase C     285317 New Purchase C     287640 New Purchase C     287640 New Purchase C     287634 New Purchase C     284635 New Purchase C     270221 New Purchase C     1                                                                                                    | Index fem         2001           order fem         2003           order fem         2003           order fem         2003           order fem         2003           order fem         2003           order fem         2003           order fem         2003           order fem         2003           order fem         2003           order fem         2003                                                                                                    | 70001270<br>70001432<br>70001432<br>70001432<br>70001432<br>70001432<br>70001366<br>70001432<br>70001368 | Order Number           07der Number           04800140497           104800143601           104800128724           104800128723           4600127440           124800127439           554800127723           53480012753           014800127451                                                                                              | Rem Number           10           10           10           10           10           10           10           10           10           10           10           10           10           10           10           10           10           10              | Customer<br>CORP_3M<br>CORP_3M<br>CORP_3M<br>CORP_3M<br>CORP_3M<br>CORP_3M<br>CORP_3M<br>CORP_3M            | Supplier<br>1503312<br>1503312<br>1503312<br>1503312<br>1503312<br>1503312<br>1503312<br>1503312<br>1503312<br>1503312                                                                                                    | Req. Quantity<br>7,488<br>1500<br>1500<br>2000<br>1500<br>361<br>331<br>1,512         | Unit C<br>ROL<br>ROL<br>ROL<br>ROL<br>ROL<br>ROL<br>ROL<br>ROL        | onf. Quantity Un<br>0 ROI<br>0 ROI<br>0 ROI<br>0 ROI<br>0 ROI<br>0 ROI<br>0 ROI<br>0 ROI<br>0 ROI<br>0 ROI<br>0 ROI                                                                                                    |
| Alert number         Alert Type           318125         New Purchase C           303473         New Purchase C           295219         New Purchase C           287570         New Purchase C           287640         New Purchase C           287834         New Purchase C           287834         New Purchase C           287834         New Purchase C           270221         New Purchase C                                                                                                    | Index fem         2001           Virder tem         2003           Order tem         2003           Virder tem         2003           Virder tem         2003           Virder tem         2003           Virder tem         2003           Virder tem         2003           Virder tem         2003           Virder tem         2003                                                                                                    | 70001270<br>70001432<br>70001432<br>70001432<br>70001432<br>70001432<br>70001432<br>70001432<br>70001432 | Order Number           30         4800140497           10         4800140497           11         4800123724           09         4800127430           12         4800127430           12         4800127430           13         4800127430           14         480012753           01         4800126753           01         4800126451 | Rem Number           10           10           10           10           10           10           10           10           10           10           10           10           10           10           10                                                     | Customer<br>CORP_3M<br>CORP_3M<br>CORP_3M<br>CORP_3M<br>CORP_3M<br>CORP_3M<br>CORP_3M<br>CORP_3M            | Suppler<br>1503312<br>1503312<br>1503312<br>1503312<br>1503312<br>1503312<br>1503312<br>1503312<br>1503312                                                                                                    | Req. Quantity<br>7,488<br>150<br>150<br>150<br>200<br>150<br>36<br>3<br>1,512         | Unit C<br>ROL<br>ROL<br>ROL<br>ROL<br>ROL<br>ROL<br>ROL<br>ROL        | onf. Quantity Un<br>0 ROI<br>0 ROI<br>0 ROI<br>0 ROI<br>0 ROI<br>0 ROI<br>0 ROI<br>0 ROI                                                                                                    |

| ステップ | アクション                                       |
|------|---------------------------------------------|
| 13.  | [詳細を表示]をクリックします。                            |
| 10.  | See details                                 |
|      | [購買発注詳細]画面が表示されます。                          |
|      | 画面は4つのセクションに分かれています。                        |
|      | ヘッダー                                        |
| 14.  | アイテム(日程行)                                   |
|      | アイテム詳細                                      |
|      | 構成品目(PUか下請契約の構成品目を含む場合)                     |
|      | 注意:[購買発注詳細]画面のすべてのセクションを一度に表示することはできません。すべ  |
|      | てのセクションを表示するには、上または下へスクロールします。              |
|      | [購買発注詳細]画面の[ヘッダー]セクションには以下のような5つのタブがあります。   |
|      | —般                                          |
| 15.  | 契約条件                                        |
|      | パートナー                                       |
|      | 連絡先                                         |
|      |                                             |
|      | [一版]ダノビ、画面上の[スターダス情報]セクンヨンを唯認します。           |
| 16.  | [ヘッダーステータス](未処理または確認済み)をメモし、[ステータス変更]をクリックし |
|      | ます。                                         |

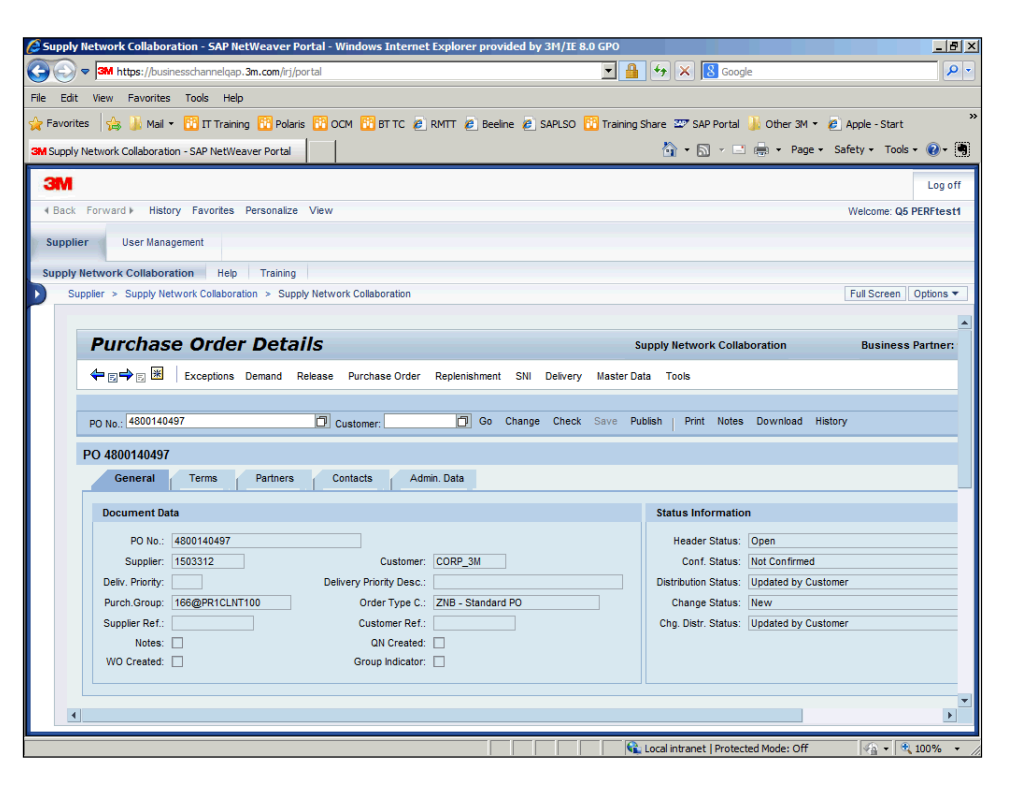

| ステップ | アクション                          |
|------|--------------------------------|
| 17.  | [契約条件]タブをクリックします。<br>Terms     |
| 18.  | [契約条件]タブで、[支払条件]と[配送条件]を確認します。 |

| 🖉 Supply Network Collaboration - SAP NetWeaver Portal - Windows Internet Explorer provided by 314/IE 8 | 8.0 GPO                                                    | _ 8 ×      |
|----------------------------------------------------------------------------------------------------|------------------------------------------------------------|------------|
| G S ♥ 3M https://businesschannelqap.3m.com/rj/portal                                                   | 🔽 🔒 🔄 🗙 🔀 Google                                           | <b>P</b> • |
| File Edit View Favorites Tools Help                                                                    |                                                            |            |
| 🖕 Favorites 🛛 👍 🕌 Mail 👻 📅 IT Training 🔞 Polaris 🔞 OCM 🔞 BT TC 🖉 RMTT 🖉 Beeline 🖉 SAPLSO               | 📴 Training Share 🖙 SAP Portal 🍶 Other 3M 🔹 🤌 Apple - Start | >>         |
| 3M Supply Network Collaboration - SAP NetWeaver Portal                                                 | 🏠 🔹 🔂 🔹 🖶 🔹 Page 🔹 Safety 🔹 Tools 🔹 🌘                      | )- 🖣       |
| 3M                                                                                                    | L                                                          | og off     |
| 4 Back Forward ▶ History Favorites Personalize View                                                    | Welcome: Q5 PERI                                           | test1      |
| Supplier User Management                                                                               |                                                            |            |
| Supply Network Collaboration Help Training                                                             |                                                            |            |
| Supplier > Supply Network Collaboration > Supply Network Collaboration                                 | Full Screen Opti                                           | ons 🔻      |
|                                                                                                    |                                                            | -          |
| Purchase Order Details                                                                                 | Supply Network Collaboration Business                      | Partn      |
| 🗢 🔄 🔿 🔄 🗷 Exceptions Demand Release Purchase Order Replenishment SNI Delivery                          | Master Data Tools                                          |            |
|                                                                                                    |                                                            |            |
| PO No.: 4800140497 O Customer: O Go Change Check                                                       | Save Publish Print Notes Download History                  |            |
| PO 4800140497                                                                                          |                                                            |            |
| General Terms Partners Contacts Admin. Data                                                            |                                                            |            |
| Payment Terms                                                                                          | Delivery Terms                                             | _          |
| -<br>Description:                                                                                      | Incoterm: DAP                                              |            |
| Baseline Date:                                                                                         | Incoterm Location: DESTINATION                             |            |
| Maximum Cash Discount (Days): 0 Maximum Cash Dis                                                       | scount in %: 0.000                                         |            |
| Normal Cash Discount (Days): 0 Normal Cash Discount                                                    | scount in %: 0.000                                         |            |
| Net Payment Period: 30                                                                                 |                                                            |            |
|                                                                                                    |                                                            | -          |
| PO Items                                                                                               |                                                            |            |
| • • • • • • • • • • • • • • • • • • •                                                                  | —                                                          | •          |
| one                                                                                                    | 💊 Local intranet   Protected Mode: Off 🛛 🖓 🔹 🕄 100         | % • /      |

| ステップ | アクション                                         |
|------|-----------------------------------------------|
| 10   | [パートナー]タブをクリックします。                            |
| 15.  | Partners                                      |
| 20.  | [パートナー]タブで、[サプライヤー]、[カスタマー]および[販売者]の詳細を確認します。 |

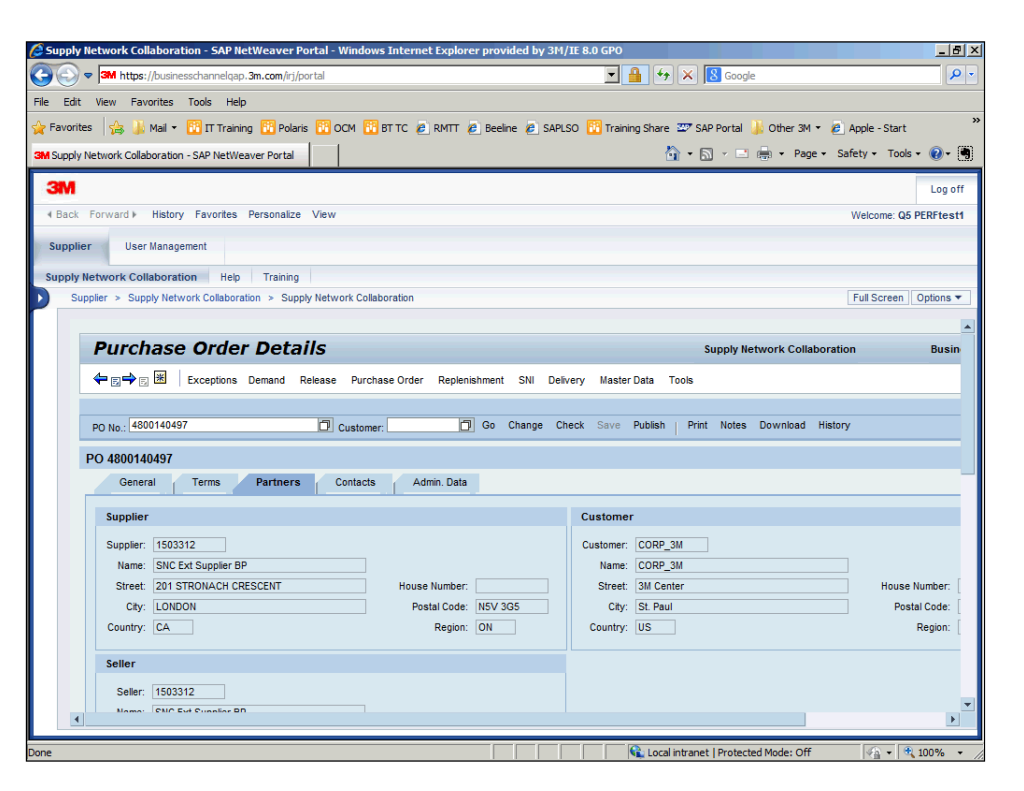

| ステップ | アクション                                  |
|------|----------------------------------------|
| 21.  | [連絡先]タブをクリックします。                       |
| 22.  | [連絡先]タブで、ビジネスパートナー情報とバイヤーの連絡先情報を確認します。 |

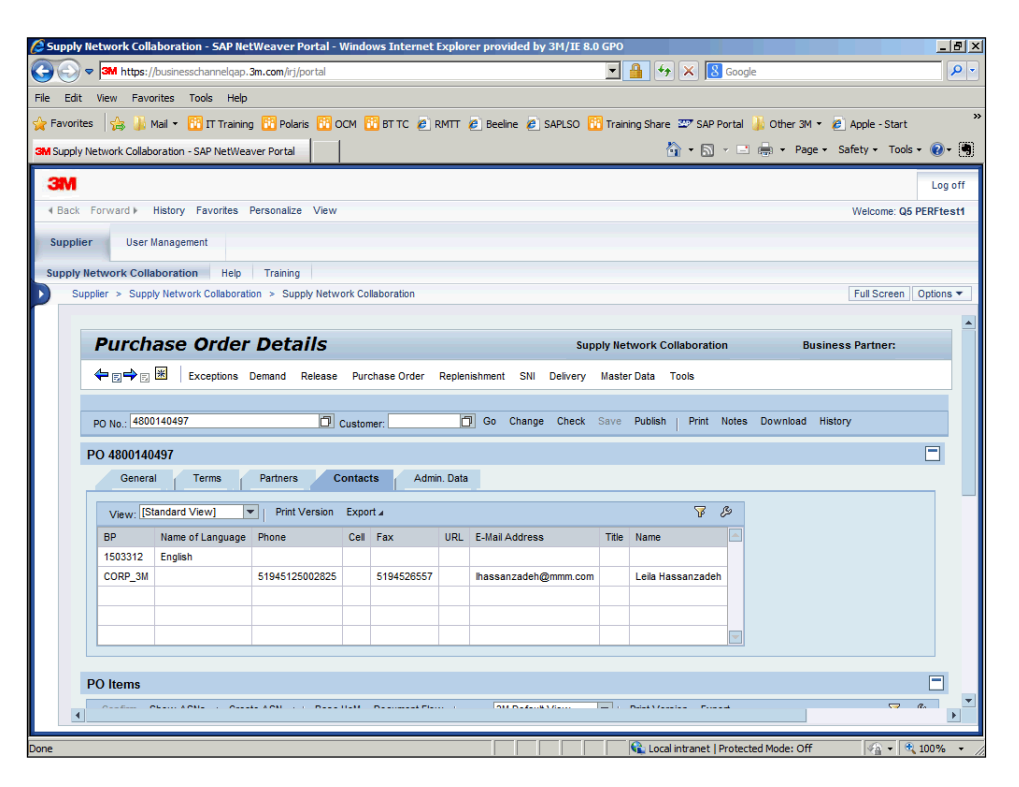

| ステップ | アクション                                                                   |
|------|-------------------------------------------------------------------------|
| 23.  | [管理データ]タブをクリックします。<br>Admin. Data                                       |
| 24.  | [管理データ]タブで、以下の情報を確認します。<br>購買発注の作成日時<br>購買発注の変更日時<br>購買発注の作成者または変更者     |
| 25.  | 下へスクロールして、[購買発注詳細]画面の[POアイテム]セクションを表示します。                               |
| 26.  | [縦]スクロールバーをクリックします。                                                     |
| 27.  | 特定のPOアイテムに関する詳細を表示するには、確認したいPOアイテムの行を選択しま<br>す。<br>次に、詳細を確認する日程行を選択します。 |
| 28.  | 行頭をクリックします。<br>PO tm No. 10                                             |
| 29.  | 行頭をクリックします。<br><mark>BL No.</mark> 1                                    |

| ステップ | アクション                                                                                                    |
|------|----------------------------------------------------------------------------------------------------|
| 30.  | <ul> <li>[日程行]タブで以下のフィールドを確認します。</li> <li>日程行タイプ:日程行のタイプを指定<br/>依頼:3Mからの依頼内容<br/>確認済:サプライヤーが購買発注承諾書で確認済み<br/>ASN確認済:事前出荷通知で確認済み<br/>納入日:納入予定日<br/>数量:発注残数量<br/>入庫数量:入庫された数量<br/>未処理数量:まだ入庫されていない数量</li> </ul> |
|      | メモ:   奥連情報へのリンク                                                                                                    |

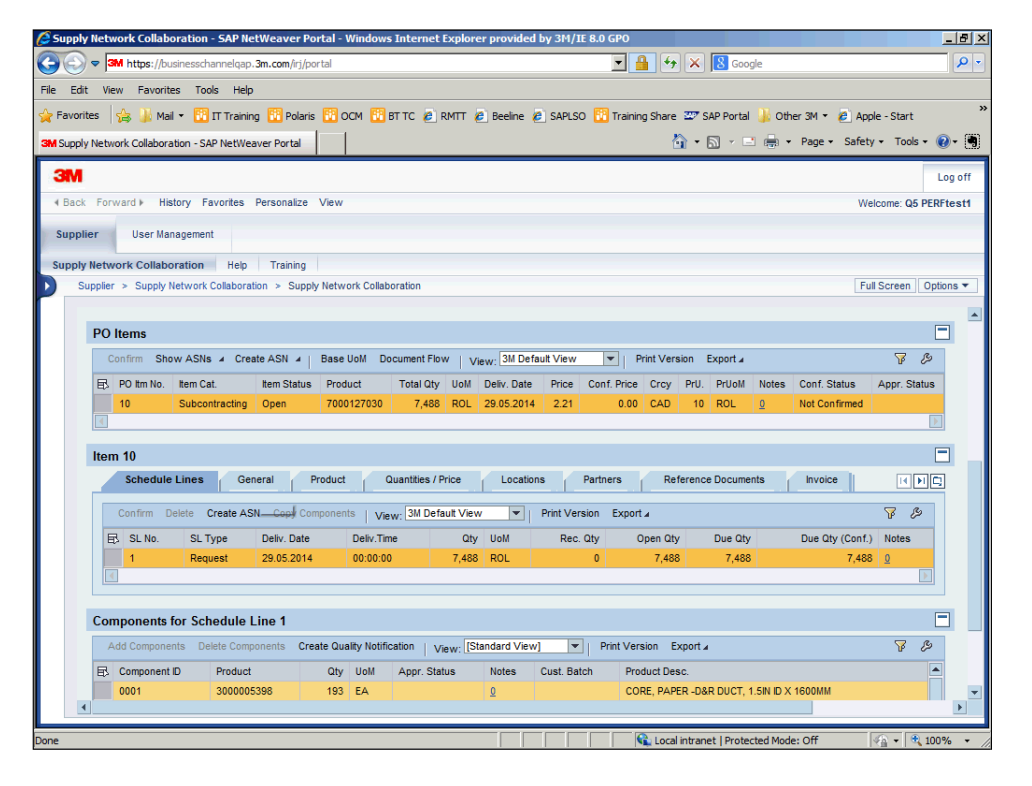

| ステップ | アクション                                                                                                    |
|------|----------------------------------------------------------------------------------------------------|
| 31.  | [一般]タブをクリックします。<br>General                                                                                                    |
| 32.  | [一般]タブで、日程行アイテムの以下のアイテムを確認します。 アイテムステータス:日程行アイテムが未処理かどうかを確認 確認ステータス:日程行アイテムが確認済みか否か ASNによる確認:日程行アイテムで事前出荷通知による確認が必要か否か サプライヤー確認による確認:日程行に購買発注承諾書が必要か否か アイテム変更ステータス:日程行が変更されているか否か |

| 🌀 🕤 🗢 🖼 https://businesschannelgap. 3m. com/irj/portal 📃 🔒 😚 🗙 📓 Google 🖉                                                                                                    |
|----------------------------------------------------------------------------------------------------|
| File Edit View Favorites Tools Help                                                                                                    |
| 👷 Favorites 👍 🍶 Mai 👻 📴 IT Training 🔢 Polaris 📆 OCM 🔀 BT TC 🖉 RMTT 🖉 Beeline 🖉 SAPLSO 📅 Training Share 🏧 SAP Portal 🍶 Other 3M 🔹 🍘 Apple - Start                                                                                                    |
| SM Supply Network Collaboration - SAP NetWeaver Portal                                                                                                    |
|                                                                                                    |
| Curry of Carlo Engineering Demonstra Demonstra View                                                                                                    |
| A back rollwald + instory revortes reisonalze view Welcome. Qo PENTLESIT                                                                                                    |
| Supplier User Management                                                                                                    |
| Supply Network Collaboration Hep Training                                                                                                    |
| Supplier > Supply Network Collaboration > Supply Network Collaboration Full Screen   Options -                                                                                                    |
|                                                                                                    |
| PO Items                                                                                                    |
| Confirm Show ASNs & Create ASN #   Base UoM Document Flow   View: 3M Default View •   Print Version Export # 😵 🔗                                                                                                    |
| E PO Itm No. Item Cat. Item Status Product Total Qty UoM Deliv Date Price Conf. Price Crcy PrU. PrUoM Notes Conf. Status Appr. Status                                                                                                    |
| 10 Subcontracting Open 7000127030 7,488 ROL 29.05.2014 2.21 0.00 CAD 10 ROL 0 Not Confirmed                                                                                                    |
|                                                                                                    |
| Item 10                                                                                                    |
| Schedule Lines General Product Quantities / Price Locations Partners Reference Documents Invoice ()                                                                                                    |
|                                                                                                    |
| Status / Committation General tiem Data                                                                                                    |
| Item Status: Open Item Category: Subcontracting                                                                                                    |
| Approval Status: Means of Transport LT_AMB                                                                                                    |
| Continnation Status: Inot Continned Association Continued Statistical Rem                                                                                                    |
| Contraction by Sect. Initiation with a section of the section of the section of t |
| tem Change Status: New                                                                                                    |
| Exceptions: Work Order Was Created                                                                                                    |
| Group Indicator                                                                                                    |
|                                                                                                    |
| nne 🛛 🚺 😥 Local Intranet Protected Model Off 🛛 🔊 * 🗐 100% *                                                                                                    |

| ステップ | アクション                      |
|------|----------------------------|
| 33.  | [製品]タブをクリックします。<br>Product |
| 34.  | [製品]タブで、日程行の[製品説明]を確認します。  |

| 🖉 Supply N  | letwork Collaborati    | on - SAP Ne     | tWeaver Po    | ortal - Wind | lows Internet Explo | rer provided     | by 3M/I  | E 8.0 GPO   |               |              |           |               |                | _ 8 ×      |
|-------------|------------------------|-----------------|---------------|--------------|---------------------|------------------|----------|-------------|---------------|--------------|-----------|---------------|----------------|------------|
| 00-         | M https://busines      | schannelgap.    | 3m.com/irj/po | rtal         |                     |                  |          | •           | 🔒 🐓 🗙         | 8 Goog       | gle       |               |                | <b>P</b> - |
| File Edit   | View Favorites         | Tools Help      |               |              |                     |                  |          |             |               |              |           |               |                |            |
| 🖕 Favorites | s 🛛 🚖 🍶 Mail 👻 🖡       | 👔 IT Training   | g 🔢 Polaris   | 🔁 ОСМ        | 🔁 BT TC 🤌 RMTT      | 🤌 Beeline 🧯      | SAPLS    | D 📴 Trainir | ng Share 🖅    | SAP Portal   | 퉬 Oth     | er 3M 🝷 🤌 Ap  | ple - Start    | **         |
| 3M Supply N | etwork Collaboration - | SAP NetWea      | ver Portal    |              |                     |                  |          |             | 合 -           | <b>N</b> - E | -         | Page - Safe   | ty • Tools • ( | 0- 🖣       |
| зм          |                        |                 |               |              |                     |                  |          |             |               |              |           |               | _              | Log off    |
| H Back      | Forward ► History      | Favorites       | Personalize   | View         |                     |                  |          |             |               |              |           | W             | elcome: Q5 PFR | Etest1     |
|             |                        |                 |               |              |                     |                  |          |             |               |              |           |               |                |            |
| Supplier    | r User Manager         | nent            |               |              |                     |                  |          |             |               |              |           |               |                |            |
| Supply Ne   | etwork Collaboratio    | n Help          | Training      |              |                     |                  |          |             |               |              |           |               |                |            |
| Supp        | plier > Supply Netwo   | ork Collaborati | ion > Suppl   | y Network C  | ollaboration        |                  |          |             |               |              |           | F             | ull Screen Op  | tions 🔻    |
|             |                        |                 |               |              |                     |                  |          |             |               |              |           |               |                |            |
| F           | PO Items               |                 |               |              |                     |                  |          |             |               |              |           |               | L              |            |
|             | Confirm Show AS        | SNs ⊿ Crea      | te ASN 🔺      | Base UoM     | Document Flow       | View: 3M Defa    | ult View |             | Print Version | Export 4     |           |               | 7 B            |            |
|             | 🗈 PO Itm No. Item      | Cat.            | Item Status   | Product      | Total Qty UoM       | Deliv. Date      | Price    | Conf. Price | Crcy PrU      | PrUoM        | Notes     | Conf. Status  | Appr. Status   |            |
| Ē           | 10 Sub                 | contracting     | Open          | 70001270     | 30 7,488 ROL        | 29.05.2014       | 2.21     | 0.00        | CAD 10        | ROL          | <u>0</u>  | Not Confirmed |                |            |
|             |                        |                 |               |              |                     |                  |          |             |               |              |           |               |                | -          |
| h           | tem 10                 |                 |               |              |                     |                  |          |             |               |              |           |               | [              |            |
|             | Schedule Lines         | Gen             | eral P        | roduct       | Quantities / Price  | Location         | s        | Partners    | Referen       | ce Docume    | nts       | Invoice       |                | 1          |
|             | Product                |                 |               |              |                     |                  |          |             |               |              |           |               |                |            |
|             | Produc                 | + 70001270      | 130           |              |                     | Product Desc :   | 1005-B   |             |               | CK 72RL/C    | \$        |               |                |            |
|             | My Product Numbe       | in:             |               |              | My                  | Product Desc.:   |          |             |               | ontranto     |           |               |                |            |
|             | Change Numbe           | ar:             |               |              | Co                  | untry of Origin: |          |             |               |              |           |               |                |            |
|             | Manufacturing Dat      | e:              |               |              | Be                  | st-Before Date:  |          |             |               |              |           |               |                |            |
|             | Supplier Batc          | h:              |               |              |                     | GTIN             | 000000   | 000000000   |               |              |           |               |                |            |
|             | Customer Batc          | h:              |               |              |                     |                  |          |             |               |              |           |               |                |            |
|             | Revision Leve          | el:             |               |              |                     |                  |          |             |               |              |           |               |                |            |
| •           |                        |                 |               |              |                     |                  |          |             |               |              |           |               |                | ► ▼        |
|             |                        | _               |               |              |                     |                  |          |             |               |              |           |               |                |            |
| one         |                        |                 |               |              |                     |                  |          |             | 🛍 Local intra | net   Protec | cted Mode | e: Off        | 🎼 🗸 🔍 100      | )% • //    |

| ステップ | アクション                                                                                                    |  |  |  |  |  |  |  |
|------|----------------------------------------------------------------------------------------------------|--|--|--|--|--|--|--|
| 35.  | [数量/価格]タブをクリックします。                                                                                       |  |  |  |  |  |  |  |
|      | Quantities / Price                                                                                       |  |  |  |  |  |  |  |
| 36.  | [数量/価格]タブで、日程行アイテムの以下のアイテムを確認します。<br>価格:合計価格<br>通貨:価格の通貨<br>価格単位:当該価格のユニット数<br>価格単位の数量単位:価格設定単位で使用する数量単位 |  |  |  |  |  |  |  |

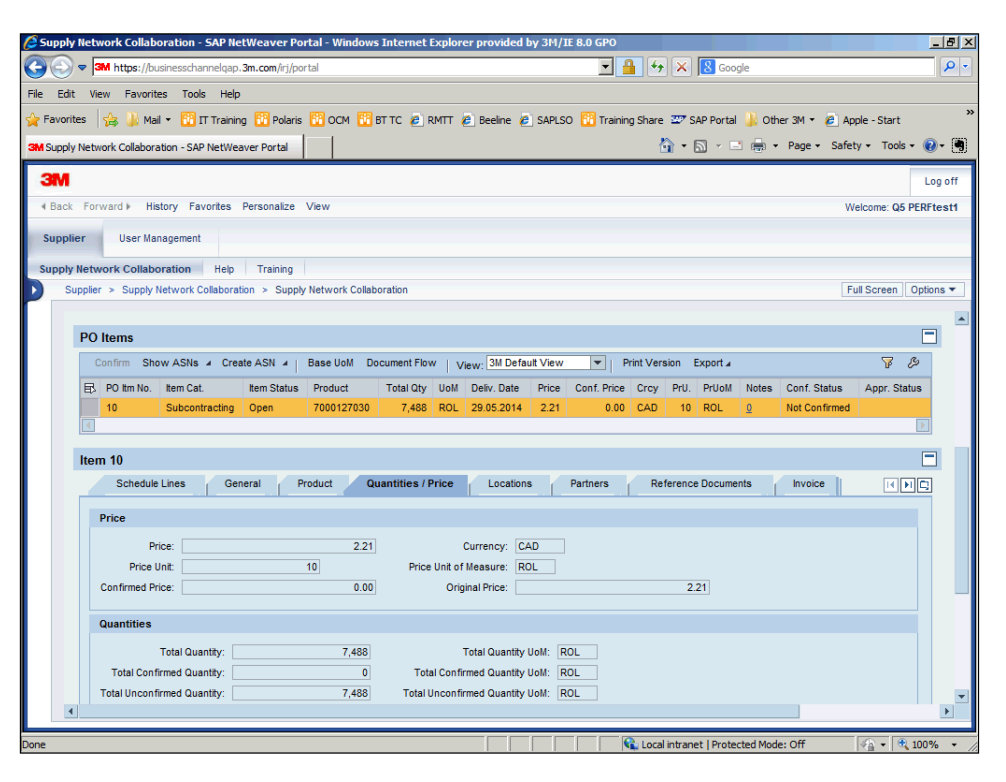

| ステップ | アクション                                   |
|------|-----------------------------------------|
| 37   | [ローケーション]タブをクリックします。                    |
| 57.  | Locations                               |
|      | [ローケーション]タブで、日程行アイテムの以下のアイテムを確認します。     |
| 38.  | 出荷元:製品の出荷元<br>カスタマー:製品の顧客<br>出荷先:製品の出荷先 |

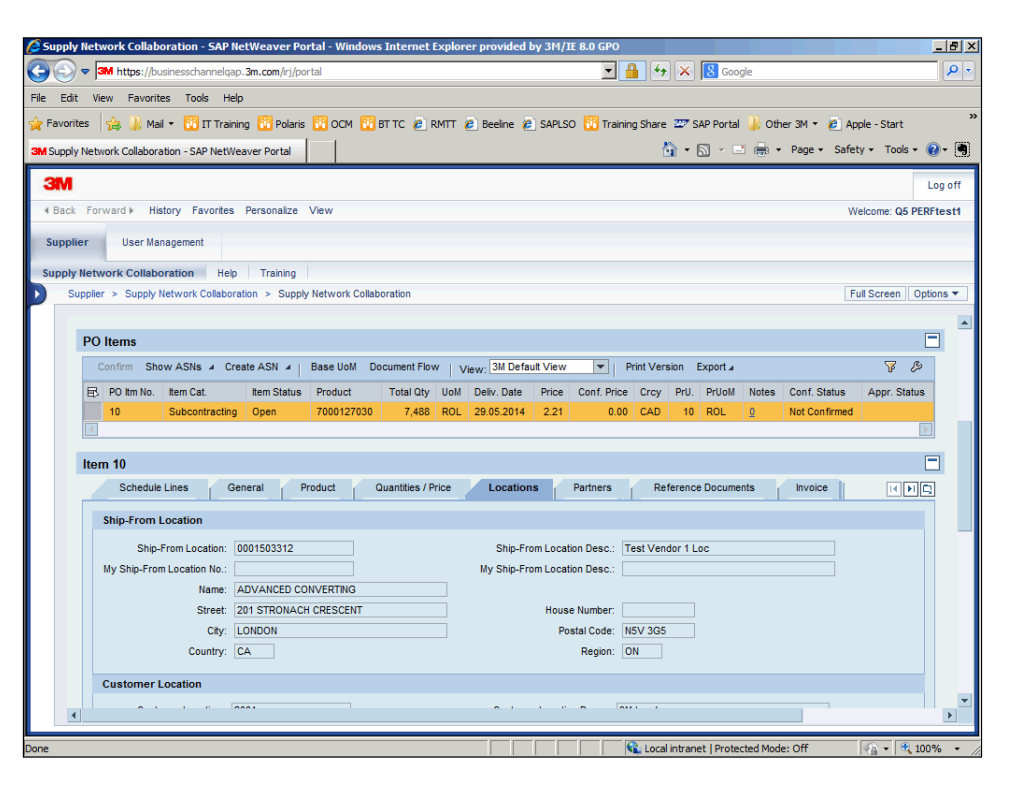

| ステップ | アクション                                       |
|------|---------------------------------------------|
| 39   | [パートナー]タブをクリックします。                          |
| 55.  | Partners                                    |
| 40.  | [パートナー]タブで、日程行アイテムの <b>入庫と請求書受領</b> を確認します。 |

| Supply Network Collaboration - SAP NetWeaver Portal - Windows Internet Explorer provided by 3M/IE 8.0 GPO                                                                                                    | <u> </u>         |
|----------------------------------------------------------------------------------------------------|------------------|
| 🗿 🕤 🗢 🍽 https://businesschannelqap.3m.com/irj/portal                                                                                                    | <mark>ب</mark> ج |
| ile Edit View Favorites Tools Help                                                                                                    |                  |
| 🍃 Favorites 🛛 🙀 🍌 Mail 🔹 📆 IT Training 📆 Polaris 📆 OCM 📆 BT TC 🙋 RMTT 🙋 Beeline 🙋 SAPLSO 📆 Training Share 🐲 SAP Portal 🍌 Other 3M 🍷 🙋 Apple - St                                                                                                    | art              |
| SM Supply Network Collaboration - SAP NetWeaver Portal                                                                                                    | ools - 🕡 - 🖷     |
| 3M                                                                                                    | Log off          |
| d Back Forward & History Favoriles Desonalize View Walcome                                                                                                    | O5 DEDEtest1     |
|                                                                                                    | do relationari   |
| Supplier User Management                                                                                                    |                  |
| Supply Network Collaboration Help Training                                                                                                    |                  |
| Supplier > Supply Network Collaboration > Supply Network Collaboration                                                                                                    | en Options 🔻     |
|                                                                                                    |                  |
| Confirm Show ASNs & Create ASN & Base UoM Document Flow View, 3M Default View V Print Version Export &                                                                                                    |                  |
| E) PO trm No. Item Cat. Item Status Product Total Chy UoM Delv. Date Price Conf. Price Crcy PrU. PrUMM                                                                                                    | Notes Cr         |
| 10 Subcontracting Open /10012/030 /,468 KOL 29.05.2014 2.21 0.00 CAD 10 KOL                                                                                                    |                  |
|                                                                                                    |                  |
| Item 10                                                                                                    |                  |
| Schedule Lines General Product Quantities / Price Locations Partners Reference Documents Invoice Delive                                                                                                    | ry               |
| Goods Recipient Invoice Recipient                                                                                                    |                  |
| Conde Dapiniert (CODD 21)                                                                                                    |                  |
| Gous Recipient. COVP_SM Paul NN 55144 Pactors Pactors |                  |
| Nome: CORP 3M Name:                                                                                                    |                  |
| Street: 3M Center House Number: Street:                                                                                                    | Нс               |
| City: St. Paul Postal Code: 55144 City:                                                                                                    |                  |
| Country: US Region: MN Country:                                                                                                    |                  |
|                                                                                                    |                  |
| Compared for Colorida Line 6                                                                                                    |                  |
| Components for Schedule LINE 1                                                                                                    |                  |
| Arit Commonante Dalata Commonante Crasta Guellin Molification I v IStandard Viaud I will Drint Vareinn Evennt -                                                                                                    | ►.               |
| f f f 🕼 tand internet Destended Moder Off f 🕼 -                                                                                                    | 100% -           |

| ステップ | アクション                                    |  |  |  |  |  |
|------|------------------------------------------|--|--|--|--|--|
| /11  | [参照伝票]タブをクリックします。                        |  |  |  |  |  |
| 41.  | Reference Documents                      |  |  |  |  |  |
| 42.  | [参照伝票]タブで、受注番号、購買依頼番号、さらにその他の参照伝票を確認します。 |  |  |  |  |  |
| /13  | [請求書]タブをクリックします。                         |  |  |  |  |  |
| 40.  | Invoice                                  |  |  |  |  |  |
| 44.  | [請求書]タブで、日程行の請求に関する各フィールドを確認します。         |  |  |  |  |  |

| Supply Network Collaboration - SAP NetWeaver Portal - Windows Internet Explorer provided by 3M/IE 8.0 GPO                           | _ <u>_</u> 5_×           |
|----------------------------------------------------------------------------------------------------|--------------------------|
| 🚱 🕞 🗢 📶 https://businesschannelqap.3m.com/rij/portal                                                                                | <b>ب</b> و               |
| File Edit View Favorites Tools Help                                                                                                 |                          |
| 👷 Favorites 🛛 🙀 🍶 Mail 🔹 📆 IT Training 📅 Polaris 📅 OCM 👫 BT TC 🖉 RMTT 🖉 Beeline 🖉 SAPLSO 📅 Training Share 💯 SAP Portal 🍶 Other 3M 🔹 | 🖉 Apple - Start 🏾 🎽      |
| SM Supply Network Collaboration - SAP NetWeaver Portal                                                                              | • Safety • Tools • 🔞 • 🖣 |
| 3M                                                                                                    | Log off                  |
| ⊀ Back Forward ► History Favorites Personalize View                                                                                 | Welcome: Q5 PERFtest1    |
| Sumplier User Management                                                                                                    |                          |
|                                                                                                    |                          |
| Supply Network Collaboration Help Training Supplier > Supply Network Collaboration > Supply Network Collaboration                   | Full Screen Options -    |
|                                                                                                    |                          |
| PO Items                                                                                                    |                          |
| Confirm Show ASNs & Create ASN & Base UoM Document Flow View: 3M Default View Print Version Export &                                | 7 B                      |
| PO Itm No. Item Cat. Item Status Product Total Oty UoM Deliv. Date Price Conf. Price Crcy PrU. PrUoM Notes Conf. S                  | Status Appr. Status      |
| 10 Subcontracting Open 7000127030 7,488 ROL 29.05.2014 2.21 0.00 CAD 10 ROL 0 Not Co                                                | nfirmed                  |
|                                                                                                    |                          |
| Item 10                                                                                                    |                          |
| Schedule Lines General Product Quantities / Price Locations Partners Reference Documents Invoi                                      | ce II PIC                |
| Invoice Data                                                                                                    |                          |
| Invoice Creation Type: Invoice Creation Similar to Predecessor Invoice                                                              |                          |
| Tax Code: D Jurisdiction Code: CAON                                                                                                 |                          |
| Quantity to Be Invoiced: 7,488 Quantity to Be Invoiced UoM: ROL                                                                     |                          |
| Invoiced Quantity: 0.000000 Invoiced Quantity UoM:                                                                                  |                          |
|                                                                                                    |                          |
| Self-Billing Invoice                                                                                                    |                          |
|                                                                                                    |                          |
|                                                                                                    | •                        |
| avascript:void(0);                                                                                                    | 🖓 • 🔍 100% • //          |

| ステップ | アクション                                       |
|------|---------------------------------------------|
| 45.  | タブの右端にあるボタンにより、その他のタブを表示します。                |
| 46.  | [ナビゲーションメニュー]ボタンをクリックし、メニューをアクティブにします。<br>□ |

| Supply Network Collaboration - SAP NetWeaver Portal - Windows Internet Explorer provided b | y 3M/IE 8.0 GPO                                                 | _ 8 ×        |
|--------------------------------------------------------------------------------------------|-----------------------------------------------------------------|--------------|
| → → Mhtps://businesschannelqap.3m.com/irj/portal                                           | 💌 🔒 🍫 🗙 🛽 Google                                                | <b>₽</b> -   |
| ile Edit View Favorites Tools Help                                                         |                                                                 |              |
| 🏱 Favorites 🛛 🛵 🍶 Mail 👻 📴 IT Training 📅 Polaris 📅 OCM 🔃 BT TC 🔌 RMTT 🔌 Beeline 🤌          | SAPLSO 🔞 Training Share 🖙 SAP Portal 🍶 Other 3M 👻 🔊 Apple - Sta | art »        |
| M Supply Network Collaboration - SAP NetWeaver Portal                                      | 🦄 🔹 🖾 👻 🚍 🛻 👻 Page 👻 Safety 👻 To                                | ools • 🔞 • 🖣 |
| 3M                                                                                         |                                                                 | Log off      |
| Hack Forward ► History Favorites Personalize View                                          | Welcome:                                                        | Q5 PERFtest1 |
| Sunnlier User Management                                                                   |                                                                 |              |
|                                                                                            |                                                                 |              |
| Supply Network Collaboration Help Training Supply Network Collaboration                    | Full Sprea                                                      | n Ontions 🔻  |
| очранот - сирру несколк сонцион - сирру несколк сонцион                                    |                                                                 |              |
| PO Items                                                                                   |                                                                 | <b>– –</b>   |
| Confirm Show ASNs 		Create ASN 		  Base UoM Document Flow   View: 3M Defau                 | It View  Print Version Export                                   | 3 33         |
| PO Itm No. Item Cat. Item Status Product Total City UoM Deliv. Date                        | Price Conf. Price Crcy PrU. PrUoM Notes Conf. Status Appr.      | Status       |
| 10 Subcontracting Open 7000127030 7,488 ROL 29.05.2014                                     | 2.21 0.00 CAD 10 ROL 0 Not Confirmed                            |              |
|                                                                                            |                                                                 |              |
| Item 10                                                                                    |                                                                 |              |
| Schedule Lines General Product Quantities / Price Locations                                | Partners Reference Documents Invoice                            |              |
| Invoice Data                                                                               | Schedule Lines<br>General                                       |              |
| Invoine Creation Type: Invoine Creation Similar to Praderseenr Invoine                     | Product                                                         |              |
| Tax Code: ID                                                                               | Jurisdiction Code: CAON Locations                               | e            |
| Quantity to Be Invoiced: 7,488                                                             | Quantity to Be Invoiced UoM: ROL Partners                       |              |
| Invoiced Quantity: 0.000000                                                                | Invoiced Quantity UoM: Reference Doct                           | uments       |
| Fully Invoiced  CD. Read IV                                                                | Delivery                                                        |              |
| Self-Billing Invoice                                                                       |                                                                 |              |
|                                                                                            |                                                                 |              |
| [4]                                                                                        |                                                                 | •            |
| DP                                                                                         | Local intranet   Protected Mode: Off                            | ℜ 100% ▼     |

| ステップ       | アクション                                            |
|------------|--------------------------------------------------|
| <i>4</i> 7 | [配送]をクリックします。                                    |
| -77.       | Delivery                                         |
|            | [配送]タブで日程行アイテムの以下のフィールドを確認します。                   |
| 48.        | 納入日:納入予定日<br>発送日:製品がプラントから出荷される日<br>配送条件:インコタームズ |

| pply Network Collab     | oration - SAP N   | etWeaver Po              | rtal - Windov  | vs Internet E | cplorer provid    | led by 3M/1  | E 8.0 GPO   |            |             |           |               |                | _ 8          |
|-------------------------|-------------------|--------------------------|----------------|---------------|-------------------|--------------|-------------|------------|-------------|-----------|---------------|----------------|--------------|
| 🕥 🗢 🍽 https://bu        | isinesschannelqap | p. <b>3m.com</b> /irj/po | rtal           |               |                   |              | •           | <b>•</b>   | × 80        | oogle     |               |                | <b>P</b>     |
| Edit View Favorit       | es Tools Hel      | p                        |                |               |                   |              |             |            |             |           |               |                |              |
| vorites 🛛 👍 🍶 Mai       | l 🔹 📴 IT Traini   | ing 🔢 Polaris            | 🔢 осм 🚹        | BT TC 🙋 RI    | ATT 🙋 Beelin      | e 🤌 SAPLS    | 0 🔃 Traini  | ng Share   | 27 SAP Por  | tal 退 Oti | her 3M 🝷 💋 A  | pple - Start   |              |
| upply Network Collabora | ation - SAP NetWe | eaver Portal             |                |               |                   |              |             | 6          | 🕯 • 🔊 -     |           | Page - Safe   | ety • Tools •  | <b>@</b> - 🖣 |
| M                       |                   |                          |                |               |                   |              |             |            |             |           |               | _              | Logoff       |
| lack Forward b His      | tony Equation     | Dereceptize              | Manu           |               |                   |              |             |            |             |           |               |                | DEteret      |
| ack Forward F He        | aory ravorites    | Personalize              | view           |               |                   |              |             |            |             |           | v             | Velcome: Q5 PE | RFtest1      |
| pplier User Ma          | nagement          |                          |                |               |                   |              |             |            |             |           |               |                |              |
| oply Network Collabo    | oration Help      | Training                 |                |               |                   |              |             |            |             |           |               |                |              |
| Supplier > Supply I     | Network Collabora | ation > Supply           | V Network Coll | aboration     |                   |              |             |            |             |           |               | Full Screen Op | otions 🔻     |
| _                       |                   |                          |                |               |                   |              |             |            |             |           |               |                |              |
| PO Items                |                   |                          |                |               |                   |              |             |            |             |           |               |                |              |
| Confirm Sho             | ow ASNs 🔺 Cre     | eate ASN 🔺               | Base UoM       | Document Flow | View: 3M          | Default View | <b>•</b>    | Print Vers | sion Export | 4         |               | 7 B            |              |
| B. PO Itm No.           | Item Cat.         | Item Status              | Product        | Total Qty     | UoM Deliv. D      | ate Price    | Conf. Price | Crcy       | PrU. PrUo   | M Notes   | Conf. Status  | Appr. Status   | •            |
| 10                      | Subcontracting    | Open                     | 7000127030     | 7,488         | ROL 29.05.2       | 014 2.21     | 0.00        | CAD        | 10 ROL      | <u>0</u>  | Not Confirmed |                |              |
|                         |                   |                          |                |               |                   |              |             |            |             |           |               |                |              |
| Item 10                 |                   |                          |                |               |                   |              |             |            |             |           |               |                |              |
| Delivery                |                   |                          |                |               |                   |              |             |            |             |           |               | <b>H</b>       | 9            |
| Delivery Dat            | e & Shipping Da   | ate                      |                | Deliver       | y Terms           |              |             |            |             |           |               |                |              |
| Deliver                 | v Data: 20.05.2   | 014                      |                |               | -                 | DAR          |             |            |             |           |               |                |              |
| Deliver                 | v Time: 00:00:0   | 0                        |                | inc           | oterm Location:   | DESTINATION  | N           |            |             |           |               |                |              |
| Delivery Tim            | e Zone: EST       |                          |                |               | elivery Priority: |              |             |            |             |           |               |                |              |
| Shippin                 | g Date: 28.05.2   | 014                      |                | Deliver       | Priority Desc.:   |              |             |            |             |           |               |                | -            |
| Shippin                 | g Time: 00:00:0   | 0                        |                |               |                   |              |             |            |             |           |               |                |              |
| Shipping Tim            | e Zone: EST       |                          |                |               |                   |              |             |            |             |           |               |                |              |
|                         |                   |                          |                |               |                   |              |             |            |             |           |               |                |              |
| 4                       |                   |                          |                |               |                   |              |             |            |             |           |               |                | - · ·        |
|                         |                   |                          |                |               |                   |              |             |            |             |           |               |                |              |

| ステップ | アクション                                  |
|------|----------------------------------------|
| 49.  | [日程行]タブに戻ります。                          |
| 50.  | [ナビゲーションメニュー]ボタンをクリックし、メニューをアクティブにします。 |

| Supply Network Collaboration - SAP NetWeaver Portal - Windows In                                          | Internet Explorer provided by 3M/IE 8.0 GPO                                                 |  |  |  |  |  |  |  |
|----------------------------------------------------------------------------------------------------|---------------------------------------------------------------------------------------------|--|--|--|--|--|--|--|
| 🛞 🗢 🕅 https://businesschannelqap.3m.com/rij/portal                                                        |                                                                                             |  |  |  |  |  |  |  |
| ile Edit View Favorites Tools Help                                                                        |                                                                                             |  |  |  |  |  |  |  |
| 🍃 Favorites 🛛 😤 🍶 Mail 👻 🔃 IT Training 📅 Polaris 📅 OCM 🚺 BT 1                                             | / TC 🙋 RMTT 🍘 Beeline 🙋 SAPLSO 🔀 Training Share 🖅 SAP Portal 퉬 Other 3M 🔻 🉋 Apple - Start 🤎 |  |  |  |  |  |  |  |
| M Supply Network Collaboration - SAP NetWeaver Portal                                                     | 🐴 🔹 🗔 🔻 🖃 👘 🔹 Page 🔹 Safety 👻 Tools 🔹 🔞 🐑 👹                                                 |  |  |  |  |  |  |  |
| 3M                                                                                                    | Log off                                                                                     |  |  |  |  |  |  |  |
| Hack Forward ► History Favorites Personalize View                                                         | Welcome: Q5 PERFtest1                                                                       |  |  |  |  |  |  |  |
| Supplier User Management                                                                                  |                                                                                             |  |  |  |  |  |  |  |
|                                                                                                    |                                                                                             |  |  |  |  |  |  |  |
| Supply Network Collaboration Help Training<br>Supply Network Collaboration > Supply Network Collaboration | Full Screen Ontions V                                                                       |  |  |  |  |  |  |  |
|                                                                                                    |                                                                                             |  |  |  |  |  |  |  |
| PO Items                                                                                                  |                                                                                             |  |  |  |  |  |  |  |
| Confirm Show ASNs 		 Create ASN 		 Base UoM Docum                                                         | ument Flow   View: 3M Default View V   Print Version Export 4 🖗 🖉                           |  |  |  |  |  |  |  |
| PO Itm No. Item Cat. Item Status Product T                                                                | Total Qty UoM Deliv. Date Price Conf. Price Crcy PrU. PrUoM Notes Conf. Status Appr. Status |  |  |  |  |  |  |  |
| 10 Subcontracting Open 7000127030                                                                         | 7,488 ROL 29.05.2014 2.21 0.00 CAD 10 ROL 0 Not Confirmed                                   |  |  |  |  |  |  |  |
|                                                                                                    |                                                                                             |  |  |  |  |  |  |  |
| Item 10                                                                                                   |                                                                                             |  |  |  |  |  |  |  |
| Delivery                                                                                                  |                                                                                             |  |  |  |  |  |  |  |
| Delivery Date & Shipping Date                                                                             | Delivery Terms General                                                                      |  |  |  |  |  |  |  |
| Delivery Date: 29.05.2014                                                                                 | Incoterm: DAP Product                                                                       |  |  |  |  |  |  |  |
| Delivery Time: 00:00:00                                                                                   | Incoterm Location: DESTINATION Locations                                                    |  |  |  |  |  |  |  |
| Delivery Time Zone: EST                                                                                   | Delivery Priority: Partners                                                                 |  |  |  |  |  |  |  |
| Shipping Date: 28.05.2014                                                                                 | Delivery Priority Desc.: Reference Documents                                                |  |  |  |  |  |  |  |
| Shipping Time: 00:00:00                                                                                   | ✓ Delivery                                                                                  |  |  |  |  |  |  |  |
|                                                                                                    |                                                                                             |  |  |  |  |  |  |  |
|                                                                                                    | <b>v</b>                                                                                    |  |  |  |  |  |  |  |
|                                                                                                    |                                                                                             |  |  |  |  |  |  |  |
|                                                                                                    | 📢 Local intranet   Protected Mode: Off                                                      |  |  |  |  |  |  |  |

| ステップ | アクション                                                                                                    |
|------|----------------------------------------------------------------------------------------------------|
| 51   | [日程行]をクリックします。                                                                                                    |
| 51.  | Schedule Lines                                                                                                    |
| 52.  | 下へスクロールして、[構成品目]の情報を表示します。                                                                                                    |
| 53.  | [縦]スクロールバーをクリックします。                                                                                                    |
| 54.  | [日程行1の構成品目]には、日程行アイテムに関連した構成品目について、以下の情報が表示されます。<br>構成品目ID:構成品目リストのラインアイテム<br>製品:構成品目の製品番号<br>製品説明:構成品目についての説明<br>数量:構成品目に必要な合計数量<br>数量単位:構成品目の数量の単位<br>承認ステータス:承認のステータス(受入済み、手動承認など)<br>メモ:構成品目の関連情報へのリンク |
|      | カスタムバッチ:3Mから提供された構成品目のバッチ番号<br>注意:[日程行1の構成品目]というセクションタイトルは、選択した日程行アイテムに応じ<br>て異なります。                                                                                                    |

| Supply Network Collabo                               | ration - SAP Nel   | tWeaver Portal - 1 | Vindows Intern                                 | et Explorer provide     | d by 3M/IE 8.0 | GPO          |           |                     |            |                 | _ 5          |
|------------------------------------------------------|--------------------|--------------------|------------------------------------------------|-------------------------|----------------|--------------|-----------|---------------------|------------|-----------------|--------------|
| 🍃 🕞 🗢 🊮 https://businesschannelqap.3m.com/r/j/portal |                    |                    |                                                |                         |                |              |           |                     |            |                 |              |
| Edit View Favorite                                   | s Tools Help       |                    |                                                |                         |                |              |           |                     |            |                 |              |
| Favorites 🛛 🚖 🍶 Mail                                 | 🔹 📴 IT Training    | g 🔃 Polaris 🔢 C    | см 🛅 вт тс 🧃                                   | 🖲 RMTT 🙋 Beeline        | 🍋 SAPLSO 🧧     | Training     | Share 🗳   | 🕫 SAP Portal 🏼 🌡    | Other 3M 🔹 | 🤌 Apple - Star  | rt           |
| Supply Network Collabora                             | ion - SAP NetWea   | ver Portal         |                                                |                         |                |              |           | • 🗟 • 🖃 🖷           | • Page •   | Safety • To     | ols • 🔞 • 🖣  |
| 3M                                                   |                    |                    |                                                |                         |                |              |           |                     |            |                 | Log off      |
| I Back Forward ► His                                 | ory Favorites I    | Personalize View   |                                                |                         |                |              |           |                     |            | Welcome:        | Q5 PERFtest1 |
| Cumplian                                             |                    |                    |                                                |                         |                |              |           |                     |            |                 |              |
| supplier User Man                                    | agement            |                    |                                                |                         |                |              |           |                     |            |                 |              |
| Supply Network Collabo                               | ration Help        | Training           |                                                |                         |                |              |           |                     |            |                 |              |
| Supplier > Supply N                                  | etwork Collaborati | on > Supply Netwo  | ork Collaboration                              |                         |                |              |           |                     |            | Full Screet     | 1 Options •  |
| Itom 10                                              |                    |                    |                                                |                         |                |              |           |                     |            |                 |              |
| Schedule                                             | Lines Gen          | eral Product       | Quantities                                     | / Price Locatio         | ne Part        | here         | Defer     | ance Documente      | Invoice    |                 |              |
| Schedule                                             | Cilles Gen         | erai Product       | Guarrates                                      | si locali               |                |              | Refer     | ence bocuments      |            |                 |              |
| Confirm De                                           | lete Create ASM    | Copy Componen      | S   View: 3M C                                 | Default View 💌          | Print Version  | Export 4     |           |                     |            | 7               | B            |
| E SL No.                                             | SL Type            | Deliv. Date        | Deliv.Time                                     | Qty UoM                 | Rec. Qty       | Op           | en Qty    | Due Qty             | Due Qt     | y (Conf.) Note: | 5            |
| 1                                                    | Request            | 29.05.2014         | 00:00:00                                       | 7,488 ROL               | 0              |              | 7,488     | 7,488               |            | 7,488 <u>0</u>  |              |
|                                                      |                    |                    |                                                |                         |                |              |           |                     |            |                 |              |
| Components f                                         | or Schedule L      | ine 1              |                                                |                         |                |              |           |                     |            |                 |              |
| Add Componer                                         | ts Delete Compo    | onents Create Qua  | lity Notification                              | View: * [Standard View] | ew] 💌   I      | Print Versio | n Expo    | ort⊿                |            | 7               | ß            |
| E Component I                                        | D Product          | Product            | Desc.                                          |                         |                | Qty          | UoM       | Appr. Status        | Notes      | Cust. Batch     |              |
| 0001                                                 | 3000005            | 398 CORE, F        | APER -D&R DUCT                                 | , 1.5IN ID X 1600MM     |                | 193          | EA        |                     | <u>0</u>   |                 |              |
| 0003                                                 | 3000005            | 223 LABEL,         | ABEL, ROLL - PAPER, 1005-BLK-IP BOTTOM         |                         |                |              |           |                     | <u>0</u>   |                 |              |
| 0002                                                 | 3000005            | 216 LABEL,         | ABEL, ROLL - PAPER, 1005-BLK-IP TOP 7,713 EA Q |                         |                |              |           |                     |            |                 |              |
| 0004                                                 | 3000005            | 232 LABEL,         | ABEL, ROLL - PAPER, 1005-BLK-IP UPC 1,286 EA 0 |                         |                |              |           |                     |            |                 |              |
| 0006                                                 | 3000005            | 923 PALLET         | WOOD - 48 X 42                                 | , 2-WAY, HT             |                | 4            | EA        |                     | <u>0</u>   |                 |              |
|                                                      |                    |                    |                                                |                         |                |              |           |                     |            |                 |              |
|                                                      |                    |                    |                                                |                         |                |              |           |                     |            |                 |              |
|                                                      |                    |                    |                                                |                         |                |              |           |                     |            |                 |              |
|                                                      |                    |                    |                                                |                         |                |              | Local int | ranet   Protected M | lode: Off  | <b>A</b> •      | 100% -       |

| ステップ | アクション              |
|------|--------------------|
| 55.  | この処理は完了です。<br>手順終了 |